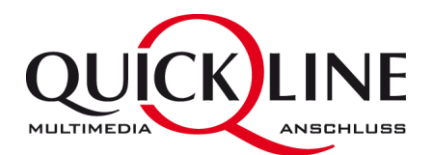

### Anpassungen Bestellprozess

| Produktkonfiguration |   | Quickline Mobil                                             |                                              |                                                         |                                                      |                                                          |                     |
|----------------------|---|-------------------------------------------------------------|----------------------------------------------|---------------------------------------------------------|------------------------------------------------------|----------------------------------------------------------|---------------------|
|                      |   | neue Rufnummer                                              |                                              |                                                         |                                                      |                                                          |                     |
|                      |   | neue Rufnummer     Oneue Spezialnummer (                    | CHF 300.00)                                  | 076 761 20 41 <u>Ȁndern</u>                             |                                                      |                                                          |                     |
|                      |   | O Rufnummer behalten/p                                      | ortieren                                     |                                                         |                                                      |                                                          |                     |
|                      |   | Bezeichnung für diese Mobilr                                | ummer vergeben:                              |                                                         |                                                      |                                                          |                     |
|                      |   | Der Hauptnutzer ist jünge                                   | r als 16 Jahre. 🕐                            |                                                         |                                                      |                                                          |                     |
|                      |   | Ihr Mobil-Abo                                               |                                              |                                                         |                                                      |                                                          |                     |
|                      | 1 | Smart Flat M                                                | »Aboauswahl                                  | »Details                                                |                                                      | CHF 55.00                                                |                     |
|                      |   | Ihr Handy                                                   |                                              |                                                         |                                                      |                                                          |                     |
|                      |   | OKein Handy                                                 |                                              |                                                         |                                                      |                                                          |                     |
|                      |   | Neues Handy                                                 |                                              | <u>»Handydetails</u>                                    |                                                      |                                                          |                     |
|                      | 2 | Hersteller Modell Apple  IPhone 6                           | Speicherkapazität                            | Verkaufspreis ohne Abo<br>CHF 799.00                    |                                                      |                                                          |                     |
|                      |   | Farbe Ospace-grau<br>Osilber<br>Ogold                       |                                              |                                                         |                                                      |                                                          |                     |
|                      |   | Ihr Handy-Plan                                              |                                              |                                                         |                                                      |                                                          |                     |
|                      | 3 | Anzahlung<br>CHF 1.00<br>CHF 149.00                         | Anzahl Raten<br>24Monate<br>24Monate         | Monatliche Rate<br>CHF 33.25<br>CHF 27.05               | CHF 1.00                                             | CHF 33.25                                                |                     |
|                      | 4 | SIM-Karte                                                   |                                              |                                                         | CHE 40.00                                            |                                                          |                     |
|                      |   | Lieferung Handy                                             |                                              |                                                         | 011 40.00                                            |                                                          |                     |
|                      | 5 | Eigenes Lager                                               |                                              |                                                         |                                                      |                                                          |                     |
|                      |   | Oquickline Zentrallager                                     |                                              |                                                         |                                                      |                                                          |                     |
|                      |   |                                                             |                                              |                                                         |                                                      |                                                          |                     |
|                      |   | + weitere Rufnummer                                         |                                              |                                                         |                                                      |                                                          |                     |
|                      | _ |                                                             |                                              |                                                         | einmalige Kosten                                     | monatliche Kosten                                        |                     |
|                      |   |                                                             |                                              |                                                         |                                                      |                                                          |                     |
|                      |   | Gesamtkosten für Ihre                                       | gewählten Produkte ur                        | nd Optionen                                             | CHF 41.00                                            | CHF 153.25                                               |                     |
|                      |   |                                                             |                                              |                                                         |                                                      |                                                          |                     |
|                      |   | zurück                                                      |                                              |                                                         | (° v                                                 | veiter zu den Kundendaten                                |                     |
|                      |   |                                                             |                                              |                                                         |                                                      |                                                          |                     |
|                      | : | 1. Damit der Screer                                         | n übersichtlicher wird                       | l, haben wir die Aboausw                                | ahl vereinfacht. Um da                               | as Abo zu wechseln, kan                                  | n auf               |
|                      |   | "Aboauswahl" ge<br>2. Bei der Wahl des                      | eklickt werden. Um D<br>Handvs haben wir ei  | etails uber die Abos zu ei<br>iniges gemacht, damit die | rhalten ist ein Link auf<br>e Usability einfacher wi | die <u>www.quickline.ch</u> p<br>ird und es auch möglich | latziert.<br>ist zu |
|                      |   | Filtern nach Hers                                           | steller, Model und Sp                        | eicher.                                                 |                                                      |                                                          |                     |
|                      |   | <ol> <li>Neuer Bereich, v<br/>oder ohne Bate</li> </ol>     | vie das Handy finanzi<br>nzahlung" Bei der O | ert werden soll. Hier wird<br>ntion ohne Ratenzahlun    | l entweder der gewüns<br>g" wird allenfalls ein R    | schte Handy-Plan angev<br>abatt ausgewiesen. Der         | vählt<br>Rahatt     |
|                      |   | ist abhängig vom                                            | Gerät und ist unters                         | chiedlich.                                              |                                                      | ibatt ausgewiesen. Der                                   | nabatt              |
|                      |   | Wenn kein Raba                                              | tt ausgewiesen wird,                         | ist auch kein Rabatt vorg                               | esehen.                                              |                                                          |                     |
|                      |   | Ihr Handy-Plan                                              |                                              |                                                         |                                                      |                                                          |                     |
|                      |   | Anzahlung                                                   | Anzahl Raten                                 | Monatliche Rate                                         |                                                      |                                                          |                     |
|                      |   | O CHF 0.00<br>O CHF 149.00                                  | 24Monate<br>24Monate                         | CHF 33.25<br>CHF 27.05                                  |                                                      |                                                          |                     |
|                      |   | Ohne Ratenzahlu                                             | ing                                          |                                                         | CHF -35.00                                           |                                                          |                     |
|                      |   | Im Printscreen o                                            | ben fehlt der Handy-                         | Plan 299 – Fehler in der T                              | estumgebung!                                         |                                                          |                     |
|                      |   | <ol> <li>Da wir auf eine N<br/>ab sofort keine A</li> </ol> | /lulti-SIM wechseln (<br>uswahl mehr der SIN | eine SIM-Karte, welche al<br>1-Karte.                   | le 3 Arten von SIM in 1                              | er integriert ist) kann, g                               | gibt es             |
|                      |   | 5. Wie bisher habe                                          | n die QL-Shops hier d                        | ie Auswahl "Eigenes Lage                                | er" oder "Quickline Zer                              | itrallager".                                             |                     |
|                      |   | Wenn "Eigenes L                                             | ager" muss zwingen                           | d im nächsten Schritt die                               | IMEI erfasst werden.                                 | - 0                                                      |                     |
|                      |   | Wenn "Quickline<br>Push-Zahlung wi                          | Zentrallager" darf ke                        | ein Handy dem Kunden a<br>trallager" nicht ausgelöst    | us dem eigenen Lager<br>I                            | übergeben werden!                                        |                     |
|                      |   |                                                             |                                              | a anager ment ausgelust                                 |                                                      |                                                          |                     |
|                      |   |                                                             |                                              |                                                         |                                                      |                                                          |                     |
|                      |   |                                                             |                                              |                                                         |                                                      |                                                          |                     |

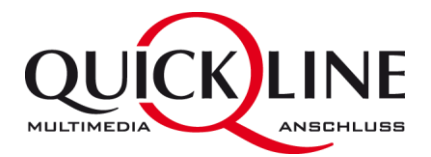

I

| Kauf- und<br>Ratenzahlungsverein-<br>barung | Im Schritt 6 bei der Bestätigung n<br>Kunden unterzeichnet werden.                                                           | nuss neu zusätzlich das Formula                                       | ar Kauf- und Ratenz    | ahlungsvereinbarung ausgedruckt und vom |
|---------------------------------------------|----------------------------------------------------------------------------------------------------|-----------------------------------------------------------------------|------------------------|-----------------------------------------|
|                                             | P.                                                                                                    |                                                                       |                        |                                         |
|                                             | Schritt 6   Bestätigung                                                                                                    |                                                                       |                        |                                         |
|                                             | Vielen Dank für Ihre Bestellung! Unten sehen Sie I<br>haben. Wir werden uns in Kürze bei Ihnen melden<br>abklären zu können. | E-Mail-Adresse gesendet<br>efinitive Verfügbarkeit                    |                        |                                         |
|                                             | WICHTIG                                                                                                    |                                                                       |                        |                                         |
|                                             | Hier finden Sie die Kauf- und Ratenzahlungsvereir                                                                            | nbarungen für Ihre Gerätepläne.                                       |                        |                                         |
|                                             | Download Kauf- und Ratenzahlungsvereinba                                                                                     | rung (PDF)                                                            |                        |                                         |
|                                             | Wir haben Ihnen diese Dokumente auch per E-Ma                                                                                | il zugeschickt.                                                       |                        |                                         |
|                                             | Ihre Bearbeitungsnummer: W7097                                                                                               |                                                                       |                        |                                         |
|                                             |                                                                                                    | einmalige Kosten                                                      | monatliche Kosten      |                                         |
|                                             | Cowäbite Brodukte                                                                                                    |                                                                       |                        |                                         |
|                                             | Gewanite Produkte                                                                                                    |                                                                       |                        |                                         |
|                                             | Einzelprodukte                                                                                                    |                                                                       |                        |                                         |
|                                             | - Internet 50<br>- Smart Flat M                                                                                              |                                                                       | CHF 50.00<br>CHF 55.00 |                                         |
|                                             |                                                                                                    |                                                                       |                        |                                         |
| Zusammenfassung                             | Mit dem Redesign hat sich natürl                                                                                             | ich dementsprechend auch die                                          | Zusammenfassung        | geändert.                               |
|                                             |                                                                                                    |                                                                       | einmalige Kosten       | monatliche Kosten                       |
|                                             | Gewählte Produkte                                                                                                    |                                                                       |                        |                                         |
|                                             | Einzelprodukte                                                                                                    |                                                                       |                        |                                         |
|                                             | - Internet 50                                                                                                    |                                                                       |                        | CHF 50.00                               |
|                                             | - Smart Flat M                                                                                                    |                                                                       |                        | CHF 55.00                               |
|                                             |                                                                                                    |                                                                       | . 1.                   |                                         |
|                                             | Gewählte Optionen                                                                                                    |                                                                       |                        |                                         |
|                                             | Internet 50                                                                                                    |                                                                       |                        |                                         |
|                                             | Wireless-Modem: Nein                                                                                                    |                                                                       |                        |                                         |
|                                             | Quickline Mobil                                                                                                    |                                                                       |                        |                                         |
|                                             | 076 761 20 43                                                                                                    |                                                                       |                        |                                         |
|                                             | Nummer                                                                                                    | 076 761 20 43                                                         |                        |                                         |
|                                             | Abo                                                                                                    | Smart Flat M                                                          |                        |                                         |
|                                             | Gerätetyp                                                                                                    | Apple iPhone 6 Plus 64 GB, space-grau                                 |                        |                                         |
|                                             | Geräteplan                                                                                                    | Anzahlung: CHF 1.00<br>Anzahl Raten: 24<br>Monatliche Rate: CHF 41.50 | CHF 1.00               | CHF 41.50                               |
|                                             | SIM-Karte                                                                                                    | Ja                                                                    | CHF 40.00              |                                         |
|                                             | Portierung                                                                                                    | Nein                                                                  |                        |                                         |
|                                             | Spezialnummer                                                                                                    | Nein                                                                  |                        |                                         |
|                                             | Ist der Hauptnutzer jünger als 16 Jahre?                                                                                     | Nein                                                                  |                        |                                         |
|                                             |                                                                                                    |                                                                       |                        |                                         |
|                                             |                                                                                                    |                                                                       |                        |                                         |
|                                             |                                                                                                    |                                                                       | einmalige Kosten       | monatilche Kösten                       |
|                                             |                                                                                                    |                                                                       |                        |                                         |
|                                             |                                                                                                    |                                                                       |                        |                                         |
|                                             |                                                                                                    |                                                                       |                        |                                         |
|                                             |                                                                                                    |                                                                       |                        |                                         |
|                                             |                                                                                                    |                                                                       |                        |                                         |
|                                             |                                                                                                    |                                                                       |                        |                                         |
|                                             |                                                                                                    |                                                                       |                        |                                         |
|                                             |                                                                                                    |                                                                       |                        |                                         |
|                                             |                                                                                                    |                                                                       |                        |                                         |
|                                             |                                                                                                    |                                                                       |                        |                                         |
|                                             |                                                                                                    |                                                                       |                        |                                         |
|                                             |                                                                                                    |                                                                       |                        |                                         |
|                                             |                                                                                                    |                                                                       |                        |                                         |

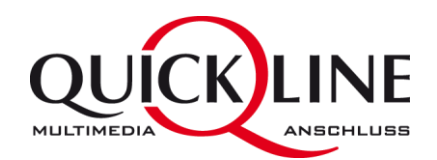

| Anpassungen QN   | 1C                                                                          |                                                                                                    |  |
|------------------|-----------------------------------------------------------------------------|----------------------------------------------------------------------------------------------------|--|
| Navigation Mobil | In der Hauptnavigation unter "Mobil" haben                                  | neu den Punkt "Gerätepläne". Da sind alle aktiven und inaktiven Handy-Pläne des Kunden hinterlegt. |  |
|                  |                                                                             |                                                                                                    |  |
|                  |                                                                             |                                                                                                    |  |
|                  | The Rose, Boningerstrasse 8, Härkingen<br>Kunden-Nr.: 100131509 ((DEV) ggs) |                                                                                                    |  |
|                  | Mobil > Mobilabos                                                           |                                                                                                    |  |
|                  | Favoriten Seite hinzufügen                                                  |                                                                                                    |  |
|                  | History                                                                     |                                                                                                    |  |
|                  | Workflows                                                                   |                                                                                                    |  |
|                  | Scheduler                                                                   |                                                                                                    |  |
|                  | Tickets                                                                     |                                                                                                    |  |
|                  | FTTH verwalten                                                              |                                                                                                    |  |
|                  | 3 Info                                                                      |                                                                                                    |  |
|                  | L Kundendaten                                                               |                                                                                                    |  |
|                  | \$ Finanzen                                                                 |                                                                                                    |  |
|                  | ✗ Werkzeuge                                                                 |                                                                                                    |  |
|                  | 📕 Endgeräte                                                                 |                                                                                                    |  |
|                  | 🖀 Kombi                                                                     | aktive                                                                                             |  |
|                  | Internet                                                                    | aktiv                                                                                              |  |
|                  | 📞 Festnetz                                                                  | aktive                                                                                             |  |
|                  |                                                                             | aktiv                                                                                              |  |
|                  | Mobilabos                                                                   |                                                                                                    |  |
|                  | Gerätepläne                                                                 |                                                                                                    |  |
|                  | Aufschalten                                                                 |                                                                                                    |  |
|                  | Rechnung                                                                    |                                                                                                    |  |
|                  |                                                                             |                                                                                                    |  |
|                  |                                                                             |                                                                                                    |  |
|                  |                                                                             |                                                                                                    |  |
|                  |                                                                             |                                                                                                    |  |
|                  |                                                                             |                                                                                                    |  |
|                  |                                                                             |                                                                                                    |  |
|                  |                                                                             |                                                                                                    |  |
|                  |                                                                             |                                                                                                    |  |

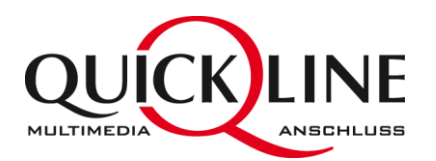

|                                               | Die Ansicht de                               | er Mobilabos hat sich                                                                       | n mit dem Re                                                    | design auc                                            | h etwas veräi                               | ndert. Neu wird hier auch de                         | er Restbetrag ang | gezeigt, 1          | falls der Kunde einen Ha                                                                                  | Indy-Plan hat.      |  |
|-----------------------------------------------|----------------------------------------------|---------------------------------------------------------------------------------------------|-----------------------------------------------------------------|-------------------------------------------------------|---------------------------------------------|------------------------------------------------------|-------------------|---------------------|----------------------------------------------------------------------------------------------------|---------------------|--|
|                                               |                                              |                                                                                             |                                                                 |                                                       |                                             |                                                      | Kundesuchen       | nummer              | 🗙 zu Favoriten hinzufügen                                                                                 | Kundeninfo anz      |  |
|                                               | Mobilabo                                     | S                                                                                           |                                                                 |                                                       |                                             |                                                      |                   |                     |                                                                                                    | Besto               |  |
|                                               | Nummer                                       | Status                                                                                      | Startdatum                                                      | Mobilabo                                              | Identifikation                              | Mobiltelefon                                         | Mind. Vertrage    | slaufzeit           | Geräteplan Restbetrag                                                                                     |                     |  |
|                                               | 079 935 83 95                                | Aktiv                                                                                       | 17.03.2014                                                      | Flat                                                  | Harald                                      | Apple iPhone 5S 16GB space grey                      | 29.08.2016        |                     | kein Geräteplan                                                                                           | Aktioner            |  |
|                                               | 079 203 34 85                                | Portierung terminiert                                                                       | 18.05.2015                                                      | Flat                                                  | Cecile                                      |                                                      | keine             | Sr<br>Pl<br>Ta      | perrsets verwalten<br>UK/IMSI und Diagnose<br>arifplan wechseln                                           |                     |  |
|                                               |                                              |                                                                                             |                                                                 |                                                       |                                             | inaktive Mobilabos anzeigen                          |                   | N-<br>W<br>Pc<br>Er | leues Mobiltelefon<br>/arnungen Betrag/Guthaben (SM<br>ortierungsinformationen<br>rweiterte Einstellungen | S / Datenvolumen    |  |
| UseCase<br>Tarifplan-Wechsel +<br>Gerätebezug | UseCase: Ein<br>ein Gerät bez<br>→ Da<br>alt | Kunde hat ein "altes<br>ogen. Der Kunde wü<br>er noch ein altes Fla<br>en Abos sind mit der | " Flat-Abo, w<br>nscht ein neu<br>it Abo hat, m<br>n Handy-Plän | elches noc<br>es Handy.<br>uss er zwir<br>en nicht ko | h eine Minde<br>ngend auf ein<br>ompatibel. | stlaufzeit hat und er hat<br>neues Abo wechseln. Die |                   |                     |                                                                                                    |                     |  |
|                                               | 1. <b>"T</b><br>De<br>we                     | <b>arifplan wechsel"</b><br>r Tarifplan muss zue<br>erden kann.                             | rst gewechse                                                    | lt werden,                                            | bevor das ne                                | eue Handy bestellt                                   | 1. "Tarifplan we  | echseln"            | ,                                                                                                    | Bestellen           |  |
|                                               | 8-i<br>ma                                    | ung: Ein Tarifplan-We<br>achen! Auch nicht pe                                               | echsel von "a<br>er Ticket.                                     | lt" auf ein                                           | Smart-Abo ka                                | ann man nicht rückgängig                             | Mind. Vertrag     | gslaufzeit          | Geräteplan Restbetrag                                                                                     |                     |  |
|                                               |                                              | ·                                                                                           |                                                                 |                                                       |                                             |                                                      | 29.08.2016        |                     | kein Geräteplan                                                                                           | Aktionen -          |  |
|                                               |                                              |                                                                                             |                                                                 |                                                       |                                             |                                                      | keine             | F                   | Sperrsets verwalten<br>PUK/IMSI und Diagnose<br>Tarifplan wechseln                                        | _                   |  |
|                                               |                                              |                                                                                             |                                                                 |                                                       |                                             |                                                      |                   | 1                   | Neues Mobiltelefon                                                                                        |                     |  |
|                                               |                                              |                                                                                             |                                                                 |                                                       |                                             |                                                      |                   | ۲.<br>F             | Warnungen Betrag/Guthaben (:<br>Portierungsinformationen                                                  | SMS / Datenvolumen) |  |

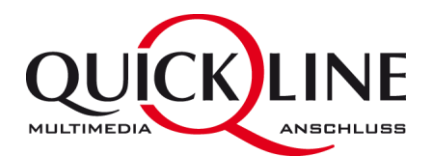

| 2. "Neuer Tarifplan wählen"<br>Im nächst Schritt wird die Wechselgebühr aufgeführt, die der Kunde zu zahlen hat,<br>für diesen Wechsel.                                                                                                    | 2. "Neuer Tarifplan wählen"<br>Mobil<br>Aktueller Tarifplan<br>Abo<br>Monatskosten<br>Mind. Vertrassdauer<br>Wechselgebühr<br>Tarifplan wechseln (079 935 83 95; F                                           | QuickLine Mobil Flat<br>CHF 110.00<br>29.08.2016<br>CHF 624<br>Harald)                                                                                                    |                  |
|----------------------------------------------------------------------------------------------------|----------------------------------------------------------------------------------------------------|----------------------------------------------------------------------------------------------------|------------------|
|                                                                                                    | Abo                                                                                                    | Monatskosten                                                                                                    |                  |
|                                                                                                    | Smart Start                                                                                                    | CHF 10.00                                                                                                    | Tarifplan wählen |
|                                                                                                    | Smart Flat S                                                                                                    | CHF 40.00                                                                                                    | Tarifplan wählen |
|                                                                                                    | Smart Flat M                                                                                                    | CHF 55.00                                                                                                    | Tarifplan wählen |
|                                                                                                    | Smart Flat L                                                                                                    | CHF 75.00                                                                                                    | Tarifplan wählen |
|                                                                                                    | Youth Start                                                                                                    | CHF 12.00                                                                                                    | Tarifplan wählen |
|                                                                                                    | Youth Surf                                                                                                    | CHF 20.00                                                                                                    | Tarifplan wählen |
| <ul> <li>3. "Wechseldatum wählen"<br/>Das Startdatum auswählen.</li> <li>8-ung: Ein Tarifplan-Wechsel von "Alt" auf Smart kann danach nicht mehr<br/>rückgängig gemacht werden. Der Tarifplanwechsel wird nach diesem Schritt<br/>"vollzogen".</li> <li>Falls der Kunde noch ein Handy will -&gt; "Tarifplan wechseln und neues Handy<br/>beziehen".</li> </ul> | Mobil Der Wechsel von einem Tartfplan ohne G Aktueller Tarifplan Abo Monatskosten Mind. Vertragsdauer Wechselgebühr Neuer Tarifplan Abo Monatskosten Startdatum 02.2015 Tarifplan wechseln Tarifplan wechsel | Geräteplan auf einen Tarifplan mit Geräteplan kann nicht rückgängig gemacht werden.<br>Flat<br>CHF 110.00<br>29.08.2016<br>CHF 624 (per 01.02.2015)<br>Smart Flat L<br>CHF 75.00<br>E<br>seln und neues Handy beziehen |                  |

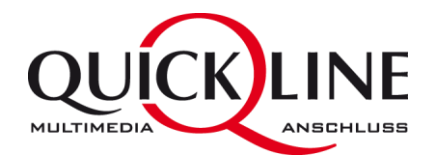

### 4. "Neues Handy bestellen"

**Beachten Sie die Meldung** -> *Tarifplanwechsel wurde erfolgreich abgeschlossen* Ab diesem Zeitpunkt ist keine Mutation des Wechsels mehr möglich!

Das Neue Handy wählen und neu hier nun die Finanzierung für das gewünschte Gerät auswählen.

Finanzierung ohne Handyplan wird hier auch der allfällige Rabatt ausgewiesen.

### Neue Lieferart für QL Shops: Eigenes Lager

#### 5. SIM-Karte

Falls der Kunde eine neue SIM-Karte benötigt, kann dies hier bestätigt werden. Es wird keine SIM-Karte zum Versand ausgelöst!

Es wird ein Workflow eröffnet, damit die neue SIM-Karte aktiviert werden muss.

Zusätzlich kann in diesem Schritt auch bestimmt werden, ob die 40CHF verrechnet werden sollen oder nicht.

| Rufnummer 079 935 83 95                                                                                                    |                                                                                           |          |                                                    |                                                                                     |                |                                                                           |
|----------------------------------------------------------------------------------------------------|-------------------------------------------------------------------------------------------|----------|----------------------------------------------------|-------------------------------------------------------------------------------------|----------------|---------------------------------------------------------------------------|
| Der Tarifplanwechsel wurde erfolgreich al                                                                                                    | bgeschlossen.                                                                             |          |                                                    |                                                                                     |                |                                                                           |
| Altuallas Carät                                                                                                    |                                                                                           |          |                                                    |                                                                                     |                |                                                                           |
| Marke                                                                                                    | Apple                                                                                     |          | Modell                                             |                                                                                     | iPhone 55 14   | GB snare grev                                                             |
|                                                                                                    | Charle                                                                                    |          | moden                                              |                                                                                     | 1110112-33 10  | op space 6rey                                                             |
| Neues Gerät                                                                                                    |                                                                                           | Ger      | ätenlan                                            |                                                                                     |                |                                                                           |
| Marke                                                                                                    |                                                                                           | 001      | acchan                                             |                                                                                     |                |                                                                           |
| Apple                                                                                                    | •                                                                                         |          | Geräteplan                                         | Anzahlung                                                                           | Mt. Rate       |                                                                           |
| Modell                                                                                                    |                                                                                           | ۲        | Handy-Plan 149                                     | CHF 149.00                                                                          | CHF 22.50      |                                                                           |
| iPhone 55                                                                                                    | •                                                                                         | 0        | Handy-Plan 0                                       | CHE 1 00                                                                            | CHE 28.45      |                                                                           |
| Kapazität                                                                                                    |                                                                                           | 0        | riandy-riano                                       | CHP 1.00                                                                            | GHP 20.05      |                                                                           |
| 16                                                                                                    | •                                                                                         | 0        | Ohne Geräteplan (Tot<br>Cash-Rabatt auf VP C       | tal Verkaufspreis wird<br>HF 25.00                                                  | sofort fällig) |                                                                           |
| Farbe angeben                                                                                                    |                                                                                           |          |                                                    |                                                                                     |                |                                                                           |
| space-grau gold silber                                                                                                    |                                                                                           |          |                                                    |                                                                                     |                |                                                                           |
| Verkaufspreis CHF 689.00                                                                                                    |                                                                                           |          |                                                    |                                                                                     |                |                                                                           |
| Lieferart                                                                                                    |                                                                                           |          |                                                    |                                                                                     |                |                                                                           |
| Little constitutes                                                                                                    | -                                                                                         |          |                                                    |                                                                                     |                |                                                                           |
| bitte auswanien                                                                                                    |                                                                                           |          |                                                    |                                                                                     |                |                                                                           |
| Handy und Gerätenlan übernehmen                                                                                                    |                                                                                           |          |                                                    |                                                                                     |                |                                                                           |
| Handy the Gerateplan doernenmen                                                                                                    |                                                                                           |          |                                                    |                                                                                     |                |                                                                           |
| nancy uncounterance are plan counterment                                                                                                    |                                                                                           |          |                                                    |                                                                                     |                |                                                                           |
| . SIM-Karte                                                                                                    |                                                                                           |          |                                                    |                                                                                     |                |                                                                           |
| . SIM-Karte<br>Mobil                                                                                                    |                                                                                           |          |                                                    |                                                                                     |                |                                                                           |
| . SIM-Karte<br>Mobil                                                                                                    |                                                                                           |          |                                                    |                                                                                     |                |                                                                           |
| . SIM-Karte<br>Mobil<br>Rufnummer 079 935 83 95                                                                                                    |                                                                                           |          |                                                    |                                                                                     |                |                                                                           |
| . SIM-Karte<br>Mobil<br>Rufnummer 079 935 83 95                                                                                                    |                                                                                           |          |                                                    |                                                                                     |                |                                                                           |
| . SIM-Karte<br>Mobil<br>Rufnummer 079 935 83 95<br>Hinweis: Der Restbetrag und die Anzal                                                                                                    | hlung werden sofort fällig                                                                | : Die G  | erätelieferung wird a                              | uch sofort ausgelöst                                                                |                |                                                                           |
| . SIM-Karte<br>Mobil<br>Rufnummer 079 935 83 95<br>Hinweis: Der Restbetrag und die Anzal                                                                                                    | hlung werden sofort fällig                                                                | : Die G  | erätelieferung wird a                              | uch sofort ausgelöst                                                                |                |                                                                           |
| . SIM-Karte<br>Mobil<br>Rufnummer 079 935 83 95<br>Hinweis: Der Restbetrag und die Anzal                                                                                                    | hlung werden sofort fällig                                                                | : Die G  | erätelleferung wird a                              | uch sofort ausgelöst.                                                               |                |                                                                           |
| . SIM-Karte<br>Mobil<br>Rufnummer 079 935 83 95<br>Hinweis: Der Restbetrag und die Anzal<br>Ausgewähltes Gerät<br>Marke                                                                                                    | hlung werden sofort fällig<br>Apple                                                       | ; Die G  | erätelieferung wird a                              | uch sofort ausgelöst                                                                |                | iPhone 55                                                                 |
| . SIM-Karte<br>Mobil<br>Rufnummer 079 935 83 95<br>Hinweis: Der Restbetrag und die Anzal<br>Ausgewähltes Gerät<br>Aarke<br>Gapazität                                                                                                    | Apple<br>16 GB<br>CHF 689 00                                                              | : Die G  | erätelieferung wird a<br>M<br>Fa                   | uch sofort ausgelöst<br>lodell<br>arbe angeben<br>eferart                           |                | iPhone 5S<br>space:grau<br>Quickline Zentrallager                         |
| . SIM-Karte<br>Mobil<br>Rufnummer 079 935 83 95<br>Hinweis: Der Restbetrag und die Anzal<br>Ausgewähltes Gerät<br>Aarke<br>Kapazität<br>Kerkaufspreis<br>MEI                                                                                                  | hlung werden sofort fällig<br>Apple<br>16 GB<br>CHF 689.00                                | t. Die G | erätelieferung wird a<br>M<br>Fa<br>Li             | uch sofort ausgelöst<br>Iodell<br>arbe angeben<br>eferart                           |                | iPhone SS<br>space-grau<br>Quickline Zentrallager                         |
| . SIM-Karte<br>Mobil<br>Rufnummer 079 935 83 95<br>Hinweis: Der Restbetrag und die Anzal<br>Ausgewähltes Gerät<br>Aarke<br>Kapazität<br>Kerkaufspreis<br>MEI                                                                                                  | hlung werden sofort fällig<br>Apple<br>16 GB<br>CHF 689.00                                | ; Die G  | arätelieferung wird a<br>M<br>Fi<br>Li             | uch sofort ausgelöst<br>lodell<br>arbe angeben<br>eferart                           |                | iPhone 55<br>space-grau<br>Quickline Zentrallager                         |
| . SIM-Karte<br>Mobil<br>Rufnummer 079 935 83 95<br>Hinweis: Der Restbetrag und die Anzal<br>Ausgewähltes Gerät<br>darke<br>(apazität<br>ferkaufspreis<br>MEI<br>Ausgewählter Geräteplan                                                                       | Apple<br>16 GB<br>CHF 689,00                                                              | ; Die G  | arätelleferung wird a<br>M<br>Fa<br>Li             | uch sofort ausgelöst<br>lodell<br>arbe angeben<br>eferart                           |                | iPhone 5S<br>space-grau<br>Quickline Zentrallager                         |
| . SIM-Karte<br>Mobil<br>Rufnummer 079 935 83 95<br>Hinweis: Der Restbetrag und die Anzal<br>Ausgewähltes Gerät<br>Aarke<br>Kapazität<br>Ferkaufspreis<br>MEI<br>Ausgewählter Geräteplan<br>iseäteplan                                                         | Apple<br>16 GB<br>CHF 689,00<br>Handy-Plan 149                                            | t. Die G | erätelieferung wird a<br>M<br>Fa<br>Li             | uch sofort ausgelöst<br>lodell<br>arbe angeben<br>eferart<br>nzahlung               |                | iPhone 5S<br>space-grau<br>Quickline Zentrallager<br>CHF 149,00           |
| . SIM-Karte<br>Mobil<br>Rufnummer 079 935 83 95<br>Hinweis: Der Restbetrag und die Anzal<br>Ausgewähltes Gerät<br>Aarke<br>Kapazität<br>Ferkaufspreis<br>MEI<br>Ausgewählter Geräteplan<br>Jeräteplan<br>Ht. Rate                                             | Apple<br>16 GB<br>CHF 689,00<br>Handy-Plan 149<br>CHF 22,50                               | ; Die G  | erätelieferung wird a<br>M<br>Fa<br>Li<br>Li<br>La | uch sofort ausgelöst<br>lodell<br>arbe angeben<br>eferart<br>nzahlung<br>tzte Rate  |                | iPhone 5S<br>space-grau<br>Quickline Zentrallager<br>CHF 149.00<br>1/2017 |
| . SIM-Karte<br>Mobil<br>Rufnummer 079 935 83 95<br>Hinweis: Der Restbetrag und die Anzal<br>Ausgewähltes Gerät<br>Aarke<br>Gazeität<br>Kerkaufspreis<br>MEI<br>Ausgewählter Geräteplan<br>Geräteplan<br>dt. Rate                                              | Apple<br>16 GB<br>CHF 689.00<br>Handy-Plan 149<br>CHF 22.50                               | , Die G  | erätelieferung wird a<br>M<br>Fa<br>Li<br>Li<br>La | uch sofort ausgelöst<br>lodell<br>arbe angeben<br>eferart<br>nzahlung<br>tzte Rate  |                | iPhone 5S<br>space-grau<br>Quickline Zentrallager<br>CHF 149.00<br>1/2017 |
| . SIM-Karte<br>Mobil<br>Rufnummer 079 935 83 95<br>Hinweis: Der Restbetrag und die Anzal<br>Ausgewähltes Gerät<br>Aarke<br>Gapazität<br>Ferkaufspreis<br>MEI<br>Ausgewählter Geräteplan<br>Geräteplan<br>At: Rate                                             | Apple<br>Apple<br>16 GB<br>CHF 689,00<br>Handy-Plan 149<br>CHF 22.50                      | ; Die G  | erätelieferung wird a<br>Fr<br>Li<br>Li<br>Le      | uch sofort ausgelöst<br>lodell<br>arbe angeben<br>eferart<br>nzahlung<br>tzzte Rate |                | iPhone 5S<br>space-grau<br>Quickline Zentrallager<br>CHF 149.00<br>1/2017 |
| . SIM-Karte<br>Mobil<br>Rufnummer 079 935 83 95<br>Hinweis: Der Restbetrag und die Anzal<br>Ausgewähltes Gerät<br>Aarke<br>Gaazität<br>Kerkaufspreis<br>MEI<br>Ausgewählter Geräteplan<br>Geräteplan<br>At: Rate                                              | Apple<br>Apple<br>16 GB<br>CHF 689.00<br>Handy-Plan 149<br>CHF 22.50                      | ; Die G  | erätelieferung wird a<br>M<br>Fa<br>Li<br>Li       | uch sofort ausgelöst<br>lodell<br>arbe angeben<br>eferart<br>nzahlung<br>tzzte Rate |                | iPhone 5S<br>space-grau<br>Quickline Zentrallager<br>CHF 149.00<br>1/2017 |
| SIM-Karte<br>Mobil<br>Rufnummer 079 935 83 95<br>Hinweis: Der Restbetrag und die Anzal<br>Ausgewähltes Gerät<br>Ausgewählter Geräteplan<br>Geräteplan<br>At: Rate<br>SiM-Karte<br>SiM-Karte<br>Ja Nein                                                        | Apple<br>Apple<br>16 GB<br>CHF 689:00<br>Handy-Plan 149<br>CHF 22:50                      | ; Die G  | erätelieferung wird a<br>M<br>Fa<br>Li<br>Li<br>La | uch sofort ausgelöst<br>lödell<br>arbe angeben<br>eferart<br>nzahlung<br>tzte Rate  |                | iPhone SS<br>space-grau<br>Quickline Zentrallager<br>CHF 149.00<br>1/2017 |
| . SIM-Karte<br>Mobil<br>Rufnummer 079 935 83 95<br>Hinweis: Der Restbetrag und die Anzal<br>Ausgewähltes Gerät<br>Ausgewähltes Geräteplan<br>Geräteplan<br>At. Rate<br>SIM-Karte<br>Kunde benotigt neue SIM-Karte<br>Ja Nein                                  | hlung werden sofort fallig<br>Apple<br>16 GB<br>CHF 689.00<br>Handy-Plan 149<br>CHF 22.50 | t Die G  | arātelieferung wird a<br>Fi<br>Li<br>A<br>Le       | lodell<br>Irvbe angeben<br>eferart<br>nzahlung<br>tzte Rate                         |                | IPhone 5S<br>space grau<br>Quickline Zentrallage<br>CHF 149.00<br>1/2017  |
| SIM-Karte<br>Mobil<br>Rufnummer 079 935 83 95<br>Hinweis: Der Restbetrag und die Anzal<br>Ausgewähltes Gerät<br>Ausgewähltes Gerät<br>Ausgewählter Geräteplan<br>Geräteplan<br>At. Rate<br>SIM-Karte<br>SIM-Karte<br>Lunde benötigt neue SIM-Karte<br>Ja Nein | hlung werden sofort fallig<br>Apple<br>16 GB<br>CHF 689.00<br>Handy-Plan 149<br>CHF 22.50 | ; Die G  | arātelieferung wird a<br>Fr<br>Li<br>Li<br>La      | lodell<br>Irodell<br>Arbe angeben<br>eferart<br>nzahlung<br>tzte Rate               |                | IPhone 5S<br>space-grau<br>Quickline Zentrallager<br>CHF 149.00<br>1/2017 |

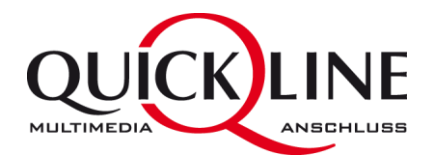

|                                                | 6. Adressdaten prüfen                                                                                                    | 6. Adressdaten prüfen                                                                                                    |
|------------------------------------------------|----------------------------------------------------------------------------------------------------|----------------------------------------------------------------------------------------------------|
|                                                | Falls die Lieferart "Zentrallager" gewählt wurde, kann hier die Lieferadresse<br>überprüft / angepasst werden.                                                                                                    | zurück zu Gerätepläne<br>Mobil                                                                                                    |
|                                                | Nach der Bestätigung ist quasi der Bestellprozess damit abgeschlossen.                                                                                                    | Rufnummer 079 935 83 95                                                                                                    |
|                                                |                                                                                                    | Lieferadresse Ausgewähltes Gerät   Privat / Firma Marke   Privat Firma Marke   Anrede Privat / Firma   Frau Vorlauf Parise   Name Ausgewählter Geräteplan   Rose Geräteplan   Vorname Handy-Plan 149   Anzahlung CHF 149.00   Mt. Rate CHF 22.50   Letze Rate 1/2017                                                                                           |
| Geräteplan Status<br>"Aufschaltung<br>pendent" | Normalerweise wird ein Geräteplan sehr schnell aktiv = Bei Abschluss einer Bestellung.<br>Falls eine neue SIM-Karte mit der Handy-Bestellung gewählt wurde, wird der Geräteplan erst<br>aktiviert und somit das Gerät auch erst ausgeliefert, wenn die neue SIM-Karte aktiviert wird.<br>Solange bleibt er im Status pendent. | Gerätepläne         Nr. Gerät       Geräteplän         22       Applei Phone 55 16 GB space grau         Handy Plus 149       Jurbrichtling pentern         19.01.2015       CHF 52.00         en       Status         Status       Start         an 149       Jurfschaltung pendent         19.01.:         inaktive Gerätepläne         Inaktive Gerätepläne |